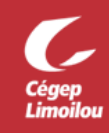

## Configuration de Zoom dans Microsoft Teams

L'application Zoom est préinstallée par la DSTI dans Microsoft Teams, mais vous devez finaliser la configuration. La DSTI recommande fortement de procéder à cette configuration.

Après avoir complété cette procédure, vous devriez être en mesure d'établir la connexion à votre compte Zoom à partir de Microsoft Teams. Cette procédure est fonctionnelle sous Windows et MacOS. Si vous avez besoin d'assistance, n'hésitez pas à contacter la DSTI.

- 1. Ouvrir Microsoft Teams avec votre compte Office 365.
  - Vous pouvez utiliser la version Web de Microsoft Teams, mais la DSTI vous recommande d'utiliser l'application : <u>Procédure d'installation</u>
    - Si c'est la première connexion avec votre compte, <u>vous devez créer un mot de passe</u> <u>personnalisé.</u>
    - Si vous avez oublié votre mot de passe, vous pouvez le réinitialiser.
- 2. Dans le bandeau de gauche de Microsoft Teams, cliquer sur « Zoom », « My Meetings » et sur « Sign in »

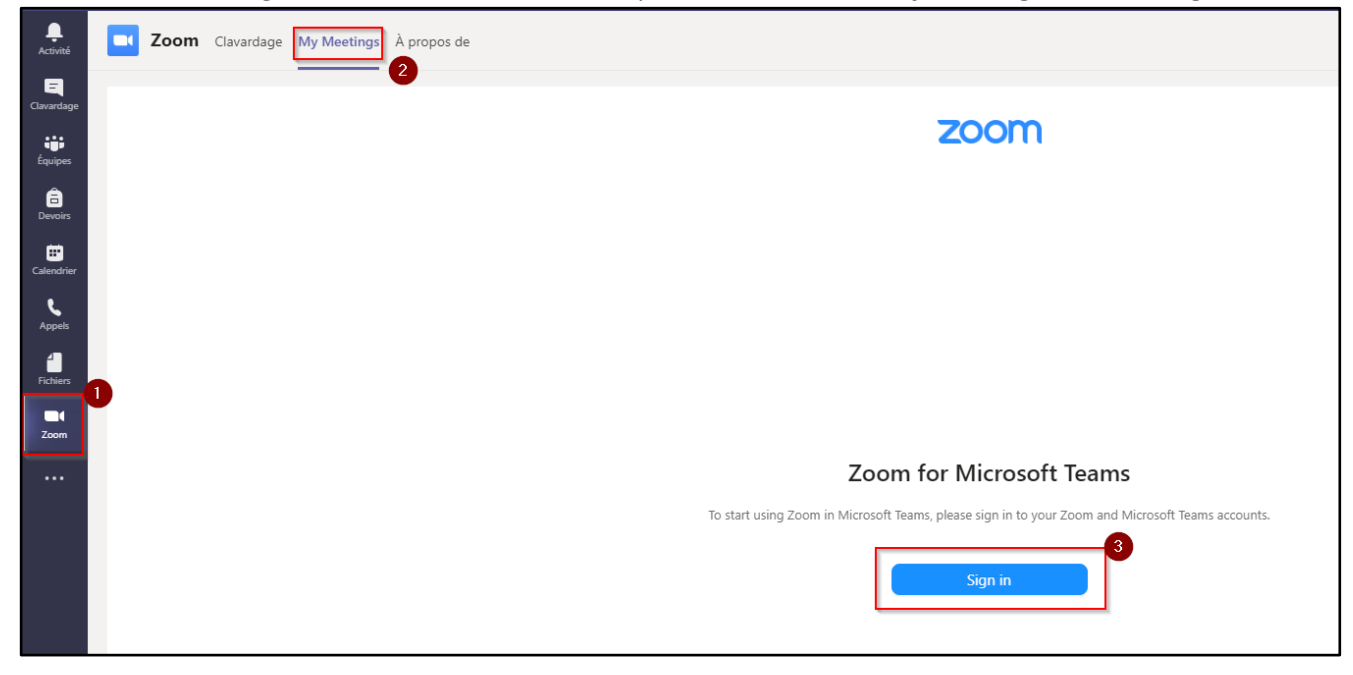

3. Choisir l'option « Connectez-vous avec SSO » :

| Adresse électronique  |                                               |    | ٩ | Connectez-vous avec SSO    |
|-----------------------|-----------------------------------------------|----|---|----------------------------|
| Mot de passe          |                                               |    | G | Se connecter avec Google   |
| Je ne suis pas un rol | bot reCAPTCHA<br>Confidentialité - Conditions | bu | f | Se connecter avec Facebook |

4. Entrez le nom du « Domaine de la société » : cegeplimoilou-ca et cliquer « Continuer »

| cegeplimoilou-ca                             | .zoom.us           |
|----------------------------------------------|--------------------|
| cela peut être le nom de votre<br>bc.zoom.fr | entreprise, p. ex. |
|                                              |                    |

- 5. Vous serez redirigé vers la page d'Office 365 du Cégep Limoilou :
  - a. Si vous êtes déjà authentifié dans votre compte, cette étape sera automatique;
  - b. Si vous n'êtes pas authentifié, vous devrez vous connecter avec votre compte Office 365 :
    - Si c'est la première connexion avec votre compte, <u>vous devez créer un mot de passe</u> <u>personnalisé ;</u>
      - Si vous avez oublié votre mot de passe, vous pouvez le réinitialiser.

6. Une fenêtre de confirmation s'ouvrira pour autoriser Teams à communiquer avec Zoom. Lisez le texte et cliquez sur « **Autoriser** » :

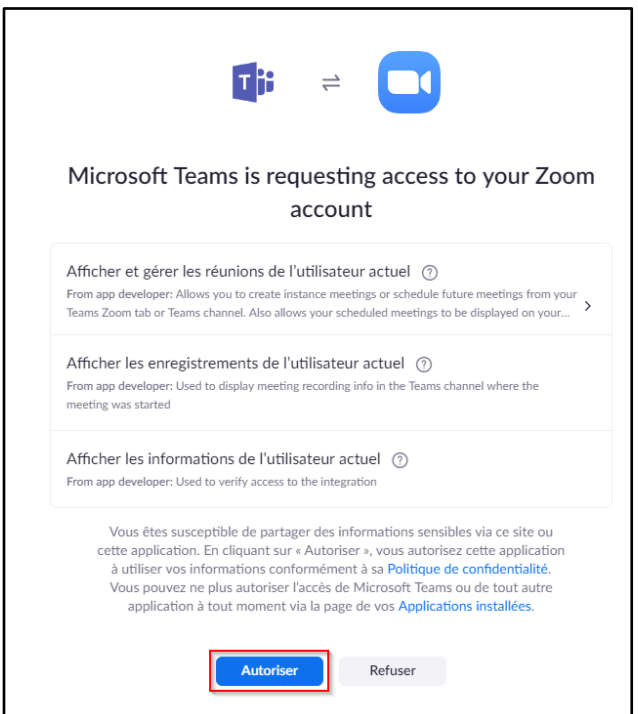

7. Lorsque vous cliquez sur l'application Zoom dans Microsoft Teams, vous pourrez apercevoir vos prochaines réunions Zoom sous l'onglet « **My Meetings** ».

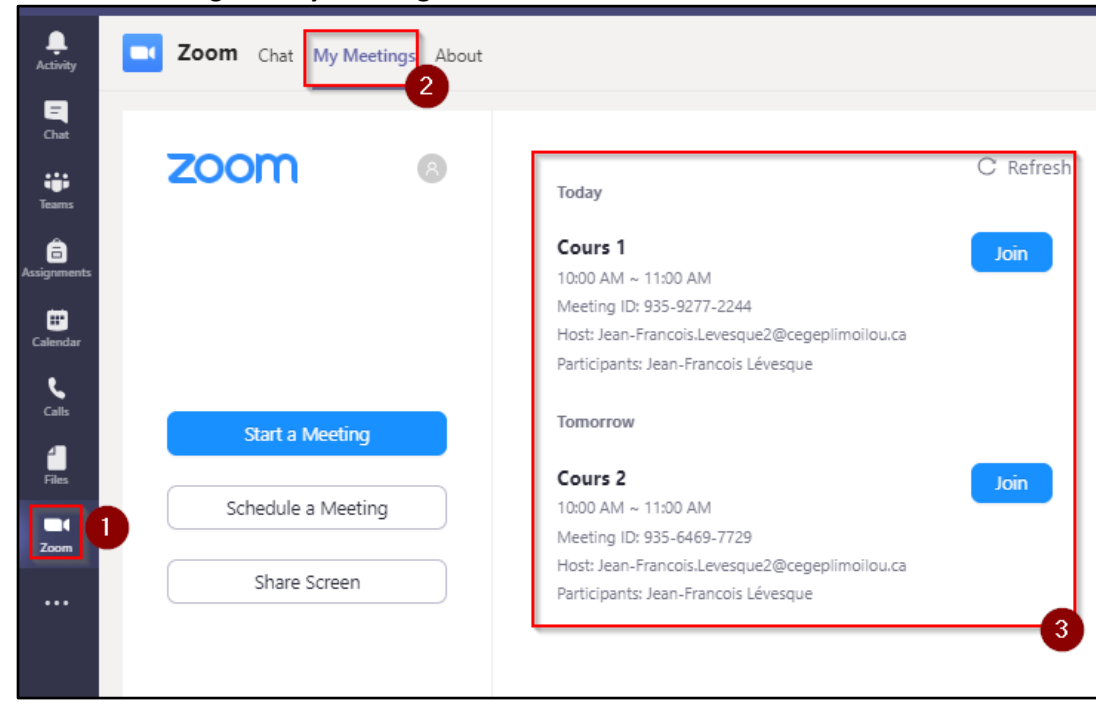

Direction des systèmes et des technologies de l'information – DSTI Centre de Services : DSTI-SOSInformatique <u>http://centredeservices.cegeplimoilou.ca</u> Par courriel : <u>sosinfo@cegeplimoilou.ca</u> Téléphone : 418 647-6600, 6533 Avant d'imprimer, pensez à l'environnement!